## PETUNJUK PENGGUNAAN APLIKASI

Dalam aplikasi sistem pakar penentuan bakat anak terdapat 2 role user. Pertama user biasa dan yang kedua user sebagai admin. Pada user admin memiliki hak khusus yaitu manajemen data. Sedangkan untuk user biasa hanya dapat melakukan konsultasi bakat.

- 1. User biasa
  - a. Halaman Home

| Tes Bakat Anak                                                                                                    | Home Login |
|----------------------------------------------------------------------------------------------------|------------|
| Tes Bakat Anak                                                                                                    |            |
| Ayo cari tahu bakat mu dengan mengikuti tes bakat anak secara online<br>GRATIS!!!<br>Agar kamu tahu bakat yang kamu miliki |            |
|                                                                                                    |            |
|                                                                                                    |            |

b. Halaman Login digunakan user yang sudah mempunyai akun untuk

login. Jika belum punya akun bisa memilih Register.

| Tes Bakat Anak |                                      | Home Login |
|----------------|--------------------------------------|------------|
|                | Login                                |            |
|                | Email                                |            |
|                | Password                             |            |
|                | Log In                               |            |
|                | Belum punya akun? Register sekarang! |            |
|                |                                      |            |
|                |                                      |            |
|                |                                      |            |

c. Halaman Register digunakan untuk user membuat akun.

| Tes Bakat Anak |                         |   | Home Logir |
|----------------|-------------------------|---|------------|
|                | Registration            |   |            |
|                | Nama                    |   |            |
|                | Email                   |   |            |
|                | Password                |   |            |
|                | Usia                    |   |            |
|                | Pendidikan              | ~ |            |
|                | Alamat                  |   |            |
|                | Role                    | ~ |            |
|                | ○ Laki-laki ○ Perempuan |   |            |
|                | Register                |   |            |

d. Halaman Dashboard akan muncul Ketika user sudah berhasil melakukan

login.

| Tes Bakat Anak | Aziz Bakat About Log Out |
|----------------|--------------------------|
|                | Selamat datang Aziz      |
|                | Mulai koncultari hakat   |
|                | Test                     |
|                |                          |
|                |                          |
|                |                          |

e. Halaman Info berisi tentang peraturan user ketika melakukan konsultasi bakat

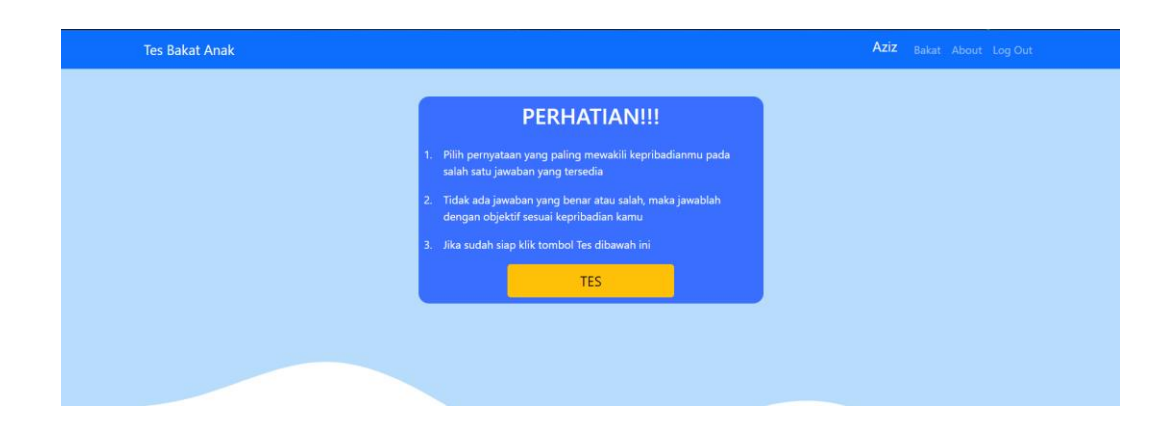

f. Halaman Tes digunakan user untuk melakukan konsultasi bakat dengan

menjawab seluruh pertanyaan.

| Te | ; Bakat Anak                                                            | Aziz | Bakat | About | Log Out |  |
|----|-------------------------------------------------------------------------|------|-------|-------|---------|--|
| 1. | Apakah anda suka membaca?                                               |      |       |       |         |  |
|    | Osangat Yakin<br>Oʻtakin<br>Oʻcukup Yakin<br>Oʻsedikit Yakin<br>OʻTidak |      |       |       |         |  |
| 2. | Apakah anda Suka menulis?                                               |      |       |       |         |  |
|    | Osangat Yakin<br>OʻYakin<br>OʻCukup Yakin<br>Oʻsedikit Yakin<br>OʻTidak |      |       |       |         |  |
| 3. | Apakah anda Suka bercerita?                                             |      |       |       |         |  |
|    | Osangat Yakin<br>Oʻtakin<br>Oʻcukup Yakin<br>Oʻsedikit Yakin<br>OʻTidak |      |       |       |         |  |

g. Halaman Hasil akan muncul ketika user sudah selesai melakukan konsultasi bakat.

| Tes Bakat Anak |                                                                                                    | Aziz Bakat About Log Out |
|----------------|----------------------------------------------------------------------------------------------------|--------------------------|
|                | Aziz bakat kamu adalah                                                                                            |                          |
|                | LINGUISTIK 94.44%                                                                                                 |                          |
|                | r@=                                                                                                    |                          |
|                | して注<br>Beberapa contoh profesi bakat Linguistik seperti : Penulis,                                                |                          |
|                | Wartawan, Penyair, Pengacara, pembicara, Politikus                                                                |                          |
|                | Beberapa contoh profesi bakat Linguistik seperti : Penulis,<br>Wartawan, Penyair, Pengacara, pembicara, Politikus |                          |

 Halaman Profile digunakan untuk melihat data diri dan bisa mengedit data tersebut. Halaman profile bisa dibuka dengan mengklik nama user di navbar

| Tes Bakat Anak |                      | Aziz Bakat About Log Ou |
|----------------|----------------------|-------------------------|
|                | Data Diri            |                         |
| Nama           | : Aziz               |                         |
| Email          | : mesharv5@gmail.com |                         |
| Usia           | : 15                 |                         |
| Pendidikan     | : Pendidikan         |                         |
| Alamat         | : sawungan RT 01     |                         |
| Jenis Kelamin  | : Laki-laki          |                         |
| Presentase     | : 94.44%             |                         |
| Bakat          | : Linguistik         |                         |

- 2. User Admin
  - a. Admin melakukan login menggunakan akun khusus admin di halaman

login

| Tes Bakat Anak                              |
|---------------------------------------------|
| Login                                       |
| Email                                       |
| Password                                    |
| Log In                                      |
| Belum punya akun? <u>Register</u> sekarang! |
|                                             |

b. Halaman Manajemen Data bisa dibuka dengan cara mengklik administrator di bagian navbar.

|                       | Aziz Kuncoro Administrator E |                              |
|-----------------------|------------------------------|------------------------------|
|                       |                              |                              |
| Selamat datang Aziz K | uncoro                       |                              |
|                       |                              |                              |
|                       |                              |                              |
|                       |                              |                              |
|                       |                              |                              |
|                       | Selamat datang Aziz K        | Aziz Kuncoro Administrator e |

c. Halaman Manajemen Data Soal digunakan untuk admin melakukan mananjemen data seperti edit, hapus dan tambah soal.

| Manajemen S                                                     | oal      |             |
|-----------------------------------------------------------------|----------|-------------|
| + Tambah Soal<br>SOAL                                           | CF PAKAR | ACTION      |
| Apakah anda suka membaca?                                       | 0.60     |             |
| Apakah anda Suka menulis?                                       |          | Edit Delete |
| Apakah anda Suka bercerita?                                     |          | Edit Delete |
| Apakah anda Suka berbicara?                                     | 0.60     | Edit Delete |
| Apakah anda Suka seni sastra seperti puisi, pantun dan lainnya? | 0.40     |             |
| Apakah Suka menghitung angka?                                   | 0.80     |             |
| Apakah anda Suka berfikir secara ilmiah?                        |          |             |
| Apakah anda Suka menggunakan rumus?                             | 0.60     |             |
| Apakah anda Suka memecahkan teka-teki?                          | 0.80     |             |
| Apakah anda Suka bermain catur?                                 | 0.40     | Edit Delete |

d. Halaman Manajemen Data Bakat digunakan untuk admin melakukan

|    |                   | Manajemen Bakat                                                                |        |
|----|-------------------|--------------------------------------------------------------------------------|--------|
| NO | ВАКАТ             | Profesi                                                                        | ACTION |
|    | Linguistik        | Penulis, Wartawan, Penyair, Pengacara, pembicara, Politikus                    |        |
|    | Logika-Matematika | Akuntan, Dosen/Guru, Matematika, Teknisi, Programmer                           |        |
|    | Visual-Spasial    | Pelukis, Design, Navigator, Arsitek                                            |        |
|    | Kinestetik        | Aktor/Aktris, Model, Atlet, Penari                                             |        |
|    | Musikal           | Musisi, Seniman, Penyanyi, Budayawan                                           |        |
|    | Interpersonal     | Sosiologi, Public Relation, Pengusaha, Pemuka Agama, Pramuniaga, Para Pendidik |        |
|    | Intrapersonal     | Psikolog, Konselor, Trainer, Motivator                                         |        |
|    | Naturalis         | Antropolog, Arkeolog, Meteorolog, Neorolog                                     |        |
|    | Eksistensial      | Teolog, Filsuf                                                                 |        |

mananjemen data seperti edit data bakat.

e. Halaman Manajemen Data User digunakan untuk admin melakukan

| Manajemen User                 |      |            |                |                |            |        |  |
|--------------------------------|------|------------|----------------|----------------|------------|--------|--|
| Nama                           | Usia | Pendidikan | Alamat         | Bakat          | Presentase | ACTION |  |
| Jaler Dwi Putro                |      | SMP        | sawungan RT 01 | Naturalis      | 83.62%     |        |  |
|                                |      | Pendidikan | sawungan RT 01 |                |            |        |  |
|                                |      | Pendidikan | sawungan RT 01 | Linguistik     | 94.44%     |        |  |
| Syakila oemi khasanah          |      | SMP        | sawungan RT 01 | Interpersonal  | 96.78%     |        |  |
| Alisa Nur Khasanah             |      | SMP        | sawungan RT 01 | Naturalis      | 94.44%     |        |  |
| Nur Miftakhul Jannah           |      |            | sawungan RT 01 | Interpersonal  | 91.84%     |        |  |
| Andini Cahya Ningrum           |      |            | sawungan RT 01 | Eksistensial   | 92.30%     |        |  |
| Anggita Narulita Qolifah putri |      |            | sawungan RT 01 | Kinestetik     | 93.71%     |        |  |
| Muhammad Alfa Mustofa          |      |            | sawungan RT 01 | Eksistensial   | 89.64%     |        |  |
| Ahmad Rifki Arifudia           |      |            | sawungan RT 01 | Visual-Spasial | 99.02%     | Hapus  |  |

mananjemen data seperti hapus data user.